After you login into PICES on-line registration system, fill/update your Contact information, and click "Submit" button.

- In the main registration area, Section 1
- (1) select the check box next to "2018 PICES Victoria Summer School"
- (2) Select "Student" Registrant Type from the drop-down menu;
- (3) Click "Register" button

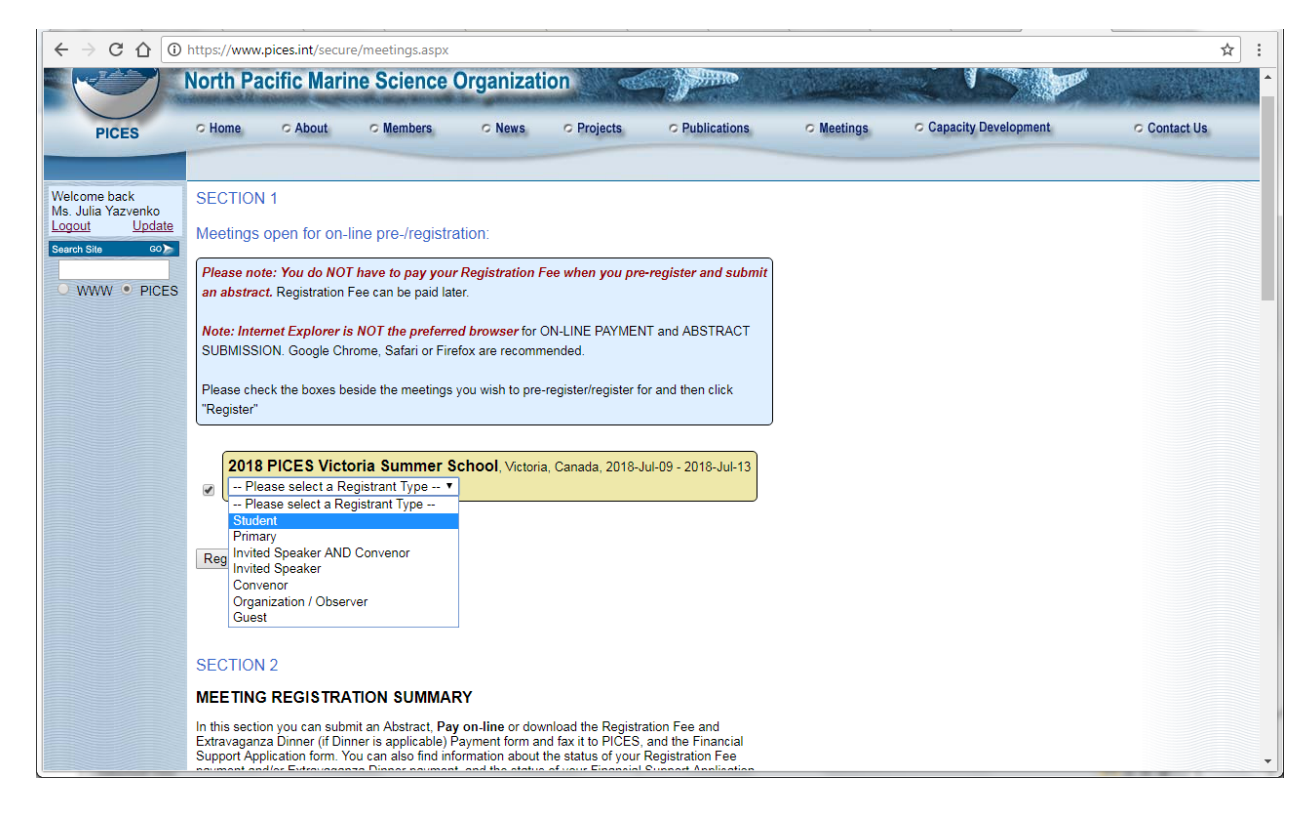

From the main registration area, **Section 2**, MEETING REGISTRATION SUMMARY, **DO NOT** use "Abstract Submission" or "Registration Fee Payment" sections. In the Financial Support Application area click (<u>on-line form</u>)

|                         | Abstract-Submission (Submissions are now closed)                                                                |
|-------------------------|----------------------------------------------------------------------------------------------------|
|                         | Deadline: 2017-Mar-01                                                                                           |
|                         | Submitted abstracts:                                                                                            |
|                         | No Submissiona                                                                                                  |
|                         | Registration Fee Payment Form (pay on-line and get an instant receipt, download                                 |
|                         | receipt. OR download and FAX credit card / cheque payment form)<br>Early Registration Fee Deadline: 2017-Mar-02 |
|                         | Registration Fee: Not Paid                                                                                      |
|                         | Registrant Type: Student                                                                                        |
|                         | Financial Support Application ( <u>on-line form</u> ) Descline: 2018.Mar.01                                     |
|                         | The Status of your Application for Financial Support: Not Applied                                               |
|                         |                                                                                                    |
|                         |                                                                                                    |
| Silemap   Back To Top A | Publications marked PDF can be viewed and or printed using the Adobe Acrobet Reader®                            |
|                         | Home   About   Members   News   Projects   Publications   Meetings   Contact Us   Logou                         |

Concatenate and Submit in one file tree documents: "CV", "Statement of Interest" and "Letter of Reference"

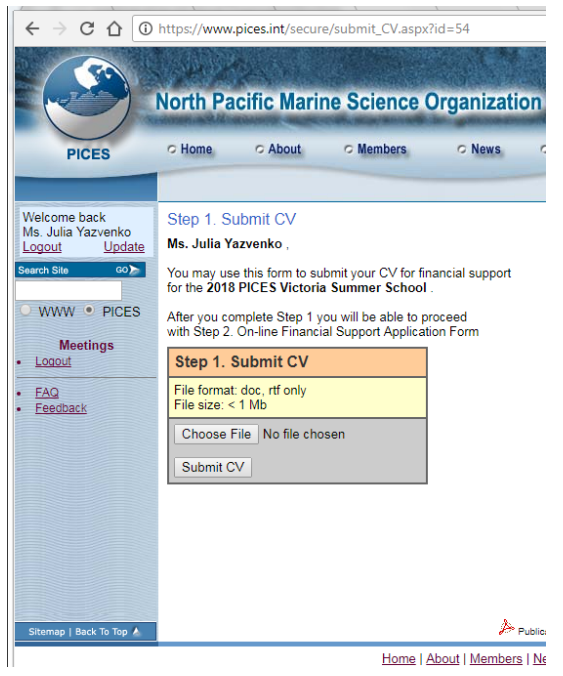

After Submission, "Your current choices" will appear Choose "Continue with STEP 2, on-line financial application form"

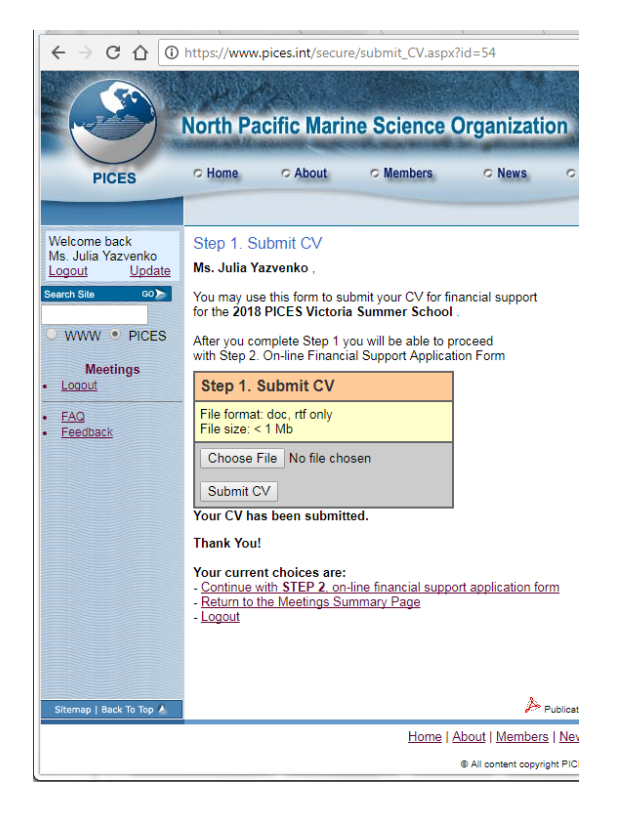

## On Financial Application form

Do NOT change \$0.00 in Accom&Meals and Registration Fee areas (they will be covered for all participants). If you do not require any transportation money, please put "0.01\$" into the "transportation" field for a system to accept your application.

Fill the rest fields. Click Submit.

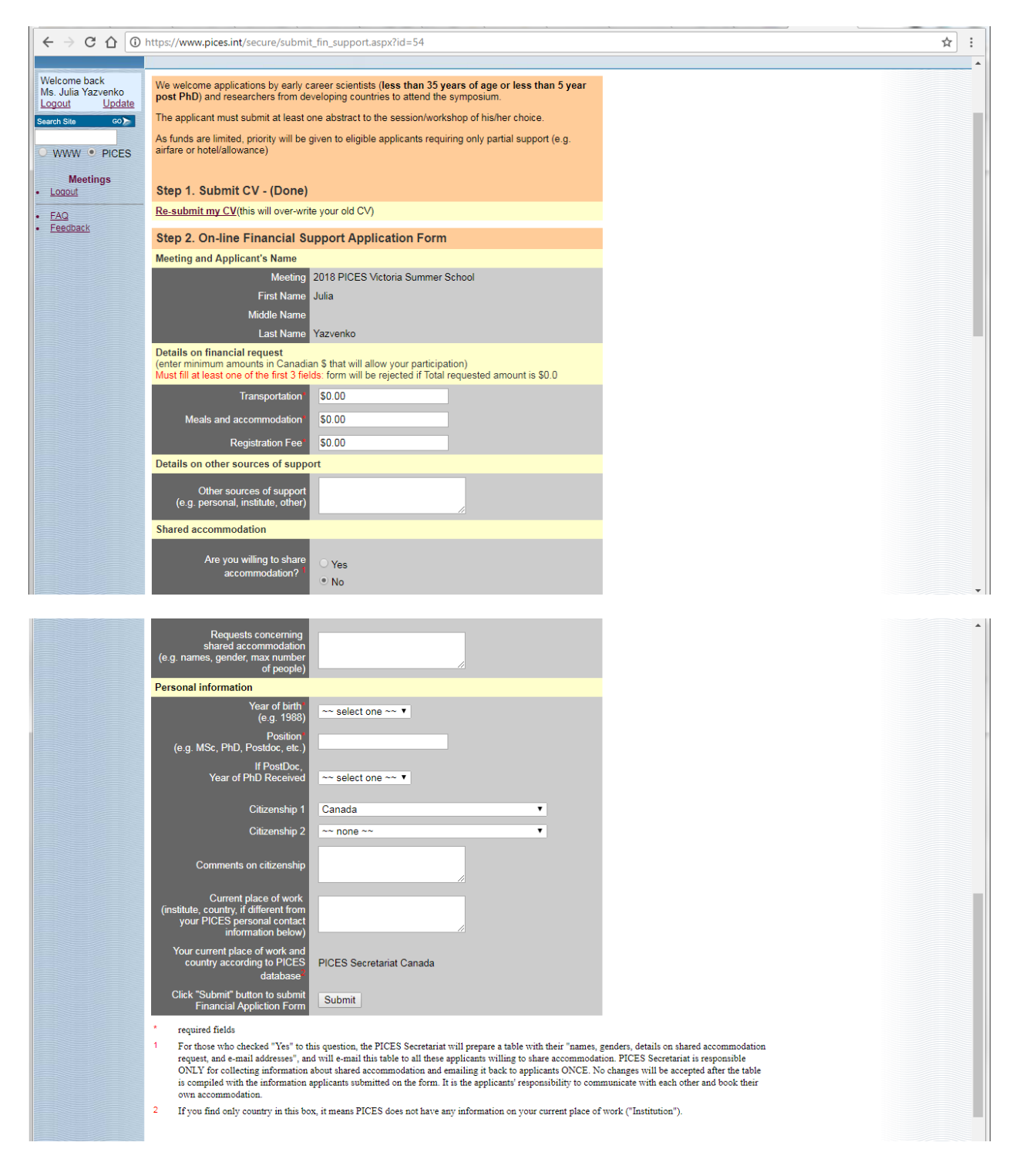